## إرشادات دورات العقد الجماعي

1- أدخل الموقع <u>https://elearning.cait.gov.kw</u> و من ثم تسجيل لأول مره.

| ← → C                                                                                                    | learning/jlms/index.html?Val=2 | 國 ☆ 🎱                                                 |
|----------------------------------------------------------------------------------------------------|--------------------------------|-------------------------------------------------------|
| المعادة المكر<br>الجفاز المركزي لتختونوها المعلومات<br>مطاع تقنيف المعلومات<br>إدارة التأميل وإعداد الكروار البشرية | وابـة التدريب الإلكترونية      | -                                                     |
| 1                                                                                                    |                                | تسجيل الدخول<br>الرقم المدني                          |
|                                                                                                    |                                | كلمة السر<br>من نسبت كلية السر؟<br>من نسبت كلية السر؟ |
| <b>•</b>                                                                                                    |                                |                                                       |

أدخل الرقم المدني و من ثم اضغط على "تحقق" .

| يرجى إنخال الرقم المدنى ومن ثم تعبئة البيانات المطلوبة بعد التحقق من الرقم المدنى لإثمام عملية الصجيل<br>الرقم المدنى * |  |
|----------------------------------------------------------------------------------------------------|--|
| أنخل الرقم المدنى<br>كحقق [إلغاء عملية التسجيل]                                                                         |  |

3- أدخل البيانات المطلوبة و من ثم "تأكيد التسجيل".

| 10             |                                                                                                    |
|----------------|----------------------------------------------------------------------------------------------------|
| * خاتات مطلوبة |                                                                                                    |
|                | ايز جي إنخال الرقم المذي رمن ثم تميئة البيانات المطلوبة بحا الثحقق من الرقم المدني لإثمام عمالية التسجيل |
|                | الرقم المدنى *<br>أنحال الرقم المدنى<br>صاحب الرقم المدنى بحمل بحية حكرمية ومزيق بياتات المرطق           |
|                | رقم النقال *<br>أنحل رقم التقال                                                                          |
|                | مستوى اللغة الإنجليزية *<br>إجتر مستوى • ا                                                               |
|                | البريد الإلكتروني *<br>أن عار البرين الأكثرية :                                                          |
|                | انحن سريد به سريدي .<br>كلمة السر *                                                                      |
|                | كلمة المرز                                                                                               |
|                | تاکید کلمه السر<br>آدخل التاکید لکلمه السر                                                               |
| تأكيد التسجيل  | إلغاء عملية التسجيل                                                                                      |

4- اضغط على "العقد الجماعي".

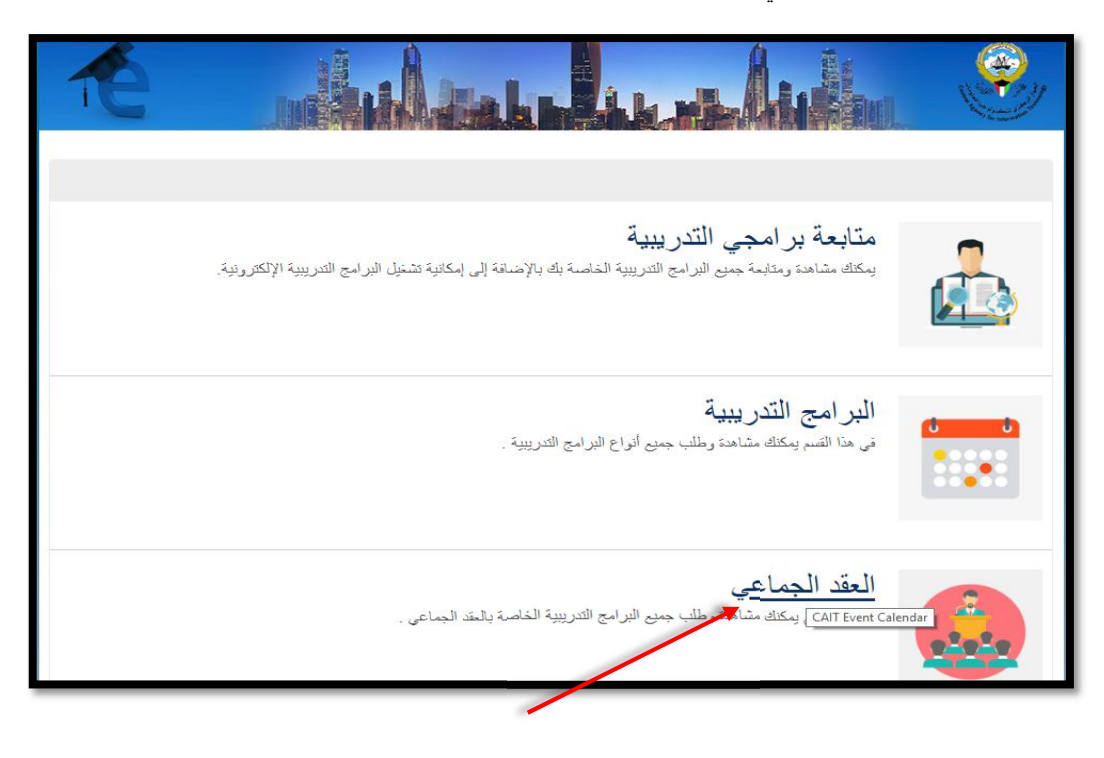

## 5- اضغط على الدورة المطلوبة.

| الحالة | معهد التدريب ،          | أيام | وقت<br>التهاية | وقت<br>اليداية | تاريخ التهاية 🗧 | تاريخ البداية ٥ | إسم البرنامج التدريبي     | رقم اليرنامج التدريبي |
|--------|-------------------------|------|----------------|----------------|-----------------|-----------------|---------------------------|-----------------------|
|        | برامج العقد<br>الجماعي  | 5    | 13:00          | 08:00          | 20/02/2020      | 16/02/2020      | Azure                     | CC2019062511211       |
| ٠      | برامج العقد<br>الجماعي  | 5    | 13:00          | 08:00          | 05/03/2020      | 01/03/2020      | Azure                     | CC2019062511221       |
| ۲      | برامج العقد<br>الجماعي  | 5    | 13:00          | 08:00          | 12/03/2020      | 08/03/2020      | Azure                     | CC2019062511231       |
| ٠      | برامج العقد<br>الجماعي  | 5    | 13:00          | 08:00          | 03/10/2019      | 29/09/2019      | Exchange Server 2019      | CC2019062510391       |
| ۲      | برامج العقد<br>الجماعي  | 5    | 13:00          | 08:00          | 17/10/2019      | 13/10/2019      | Exchange Server 2019      | CC2019062510401       |
| ۲      | برامج العقد<br>الجماعي  | 5    | 13:00          | 08:00          | 26/12/2019      | 22/12/2019      | Office 365 Administration | CC2019062511121       |
|        | برامج العقد<br>الجماعي  | 5    | 13:00          | 08:00          | 02/01/2020      | 29/12/2019      | Office 365 Administration | CC2019062511131       |
| ۲      | بر امج المقد<br>الجماعي | 5    | 13:00          | 08:00          | 09/01/2020      | 05/01/2020      | Office 365 Administration | CC2019062511141       |

## 6- اضغط على "طلب".

| الرجوع إلى البرامج القدريبية                                                                                                    | تفاصيل البرنامج التدريبي                     |
|----------------------------------------------------------------------------------------------------|----------------------------------------------|
|                                                                                                    | Azure 🥚                                      |
| عدد الأيلم :5                                                                                                    | نوع البرنامج التدريبي : <b>العقد الجماعي</b> |
| داريخ النهاية : 2020-02-20                                                                                                    | داريخ البداية : 2020-02-16                   |
| وهت النهاية : 13:00                                                                                                    | الوقت :00:80                                 |
| إسم منسق المعهد :TCA_EBLA                                                                                                    | رمَ البردامج التربيي :CC2019062511211        |
| عنوان معهد التدريب : شرق - شارع أحمد الجابر - بجانب مخفر شرق - الدور الأول - قاعة رقم 111                                                                                                    | إسم المعهد : الرامج العقد الجماعي            |
| جهة الممل : عذارى عبد المصن عبد العزيز الباوى إمل عبدالرحيم محمد الكندري إساره دلسر عامر<br>. تورى يثول يعتوب يوسف ، مراد إيمان محمد مهدي إيتول جاسم محمد . الاستاد إقاطمه مصطفى<br>محمد . على قرح دادر جودى نزويش | الحطة التريبية :2019-2020                    |

## 7- ارفع نموذج الترشيح.

|   | Enter notes                                                                   |
|---|-------------------------------------------------------------------------------|
|   |                                                                               |
| 8 |                                                                               |
|   | ریع مودج الارتبیج<br>No file chosen Choose File                               |
|   | و الحجم يجب أن لا يتحدى 5 ميجانيك png أو word, pdf, jepg يرجى رفع الملف بصيغة |